**OpenOffice** 

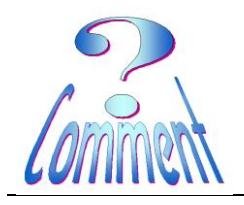

Faire un Publipostage

<u>But</u> Le terme *publipostage* désigne aussi une fonction des logiciels de traitement de texte permettant de personnaliser automatiquement les termes d'une lettre-type envoyée à un ensemble de clients. Les informations individuelles contenues dans le fichier des clients sont intégrées (on dit aussi fusionnées) dans la lettre-type, ce processus permettant d'éditer autant de lettres personnalisées qu'il y a de clients enregistrés dans le fichier

## 1 – Préparer la base de données (le fichier clients, membres, ..)

La conception de cette base de données est très importante :

La première étape de la conception repose sur l'analyse des besoins.

De la qualité de la réalisation de cette première étape dépendra ensuite la pertinence de la base de données par rapports aux usages. Cette première étape est donc essentielle et doit être menée avec soins

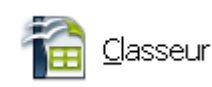

Ouvrir OpenOffice " Classeur"

Créer une base de données. Elle comprendra des informations qui seront stockées dans les colonnes d'un tableur – Les têtes de colonnes (appelées "**Champs**" par la suite) identifient leurs contenus

| Nom du champ | Exemple possible du contenu             |
|--------------|-----------------------------------------|
| Société,     | Nom de la société ou du commerce        |
| Civilité     | Madame ou Monsieur ou Mademoiselle,     |
| Prénom       | Prénom ou initiale du/de la responsable |
| Nom          | Nom du/de la responsable                |
| Adresse      | Adresse de la société                   |
| NP           | Numéro postal                           |
| Ville        | Ville, Village                          |

Les "**Champs**" comme ci-dessous (Ligne n°1, en jaune) identifient les têtes de colonnes.

| 1                          | 🟦 Liste des sponsors.ods - OpenOffice Calc                                                                          |                                                                       |                                                                                                    |                                                                                                    |                                                 |                                                                     |          |  |  |
|----------------------------|----------------------------------------------------------------------------------------------------|-----------------------------------------------------------------------|----------------------------------------------------------------------------------------------------|----------------------------------------------------------------------------------------------------|-------------------------------------------------|---------------------------------------------------------------------|----------|--|--|
| Eich                       | Eichier Édition Affichage Insertion Format Qutils Données Fenêtre Aide                                              |                                                                       |                                                                                                    |                                                                                                    |                                                 |                                                                     |          |  |  |
| . 1                        | 🗄 🕈 😕 ד 🔜 👒   🛃   🖴 📇 🖎   ॐ 🌉   😹 🏝 🏫 ד 🛷   ୭ ד 🥙 ד   🌚 🔧 👫   🏙 🏏   👬 🧭 🚊 😫 🔍   😧 🖕 🕅 Rechercher 💿 🚸 🌴 🖕            |                                                                       |                                                                                                    |                                                                                                    |                                                 |                                                                     |          |  |  |
|                            | Arial                                                                                                    | <b>G</b> <i>I</i> <u>S</u>   ≡ ∃                                      | ≣ ⊒ ≡ ∷   🦺 % 🐝 號                                                                                       | 🎎   ∉ ∉   🗆 • 🖄 • 🖉                                                                                                    | <u> </u>                                        |                                                                     |          |  |  |
| A1                         | 6 💌 🏂 🚬 =                                                                                                    |                                                                       |                                                                                                    |                                                                                                    |                                                 |                                                                     |          |  |  |
|                            |                                                                                                    |                                                                       |                                                                                                    |                                                                                                    |                                                 |                                                                     |          |  |  |
|                            | A                                                                                                    | В                                                                     | C                                                                                                    | D                                                                                                    | E                                               | F                                                                   | <b>A</b> |  |  |
| 1                          | A SOCIETE                                                                                                    | B<br>Civilité                                                         | C<br>Identité                                                                                           | D<br>Adresse 2                                                                                                    | E<br>CP                                         | F<br>Ville                                                          | <b>A</b> |  |  |
| 1                          | A<br>SOCIETE<br>BATI-CONSTRUCTIONS                                                                                  | B<br><mark>Civilité</mark><br>Monsieur                                | C<br><mark>Identité</mark><br>Jean Cimenti                                                              | D<br>Adresse 2<br>Les Roses 13                                                                                            | Е<br>СР<br>1893                                 | F<br>Ville<br>VIONNAZ                                               | <b></b>  |  |  |
| 1 2 3                      | A<br>SOCIETE<br>BATI-CONSTRUCTIONS<br>BANQUE CANTONALE DU VALAIS                                                    | B<br>Civilité<br>Monsieur<br>Monsieur                                 | C<br><mark>Identité</mark><br>Jean Cimenti<br>Olive Picsous                                             | D<br>Adresse 2<br>Les Roses 13<br>Place Centrale 146                                                                      | е<br>СР<br>1893<br>1870                         | F<br>Ville<br>VIONNAZ<br>MONTHEY                                    | <u> </u> |  |  |
| 1<br>2<br>3<br>4           | A<br>SOCIETE<br>BATI-CONSTRUCTIONS<br>BANQUE CANTONALE DU VALAIS<br>STATION SERVICE                                 | B<br>Civilité<br>Monsieur<br>Monsieur<br>Madame                       | C<br>Identité<br>Jean Cimenti<br>Olive Picsous<br>Paul Pimponi                                          | D<br>Adresse 2<br>Les Roses 13<br>Place Centrale 146<br>Rue de accasias 2                                                 | Е<br>СР<br>1893<br>1870<br>1871                 | F<br>Ville<br>VIONNAZ<br>MONTHEY<br>CHOEX                           | 4        |  |  |
| 1<br>2<br>3<br>4<br>5      | A<br>SOCIETE<br>BATI-CONSTRUCTIONS<br>BANQUE CANTONALE DU VALAIS<br>STATION SERVICE<br>BOULANGERIE                  | В<br>Civilité<br>Monsieur<br>Monsieur<br>Madame<br>Monsieur           | C<br>Identité<br>Jean Cimenti<br>Olive Picsous<br>Paul Pimponi<br>Eric Fraisdujour                      | D<br>Adresse 2<br>Les Roses 13<br>Place Centrale 146<br>Rue de accasias 2<br>Rue des Mitrons 234                          | E<br>CP<br>1893<br>1870<br>1871<br>1868         | F<br>VIONNAZ<br>MONTHEY<br>CHOEX<br>COLLOMBEY LE GRAND              |          |  |  |
| 1<br>2<br>3<br>4<br>5<br>6 | A<br>SOCIETE<br>BATI-CONSTRUCTIONS<br>BANQUE CANTONALE DU VALAIS<br>STATION SERVICE<br>BOULANGERIE<br>BLANCHISSERIE | B<br>Civilité<br>Monsieur<br>Monsieur<br>Madame<br>Monsieur<br>Madame | C<br>Identité<br>Jean Cimenti<br>Olive Picsous<br>Paul Pimponi<br>Eric Fraisdujour<br>Justune Savonette | D<br>Adresse 2<br>Les Roses 13<br>Place Centrale 146<br>Rue de accasias 2<br>Rue des Mitrons 234<br>Rue des Lavandière 13 | E<br>CP<br>1893<br>1870<br>1871<br>1868<br>1868 | F<br>VIONNAZ<br>MONTHEY<br>CHOEX<br>COLLOMBEY LE GRAND<br>COLLOMBEY |          |  |  |

Pour facilement identifier la "Feuille de calcul " utilisée dans le tableur il faut la renommer lci renommer "**Feuille 1**" en " **Sponsors**" ...et supprimer les feuilles inutiles

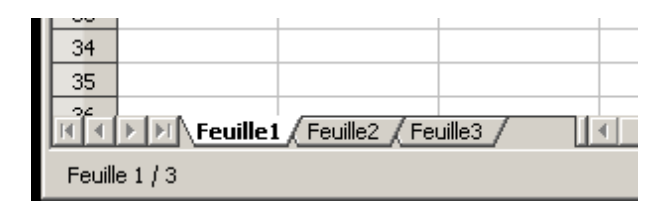

| 33                                         |  |
|--------------------------------------------|--|
| 34                                         |  |
| 35                                         |  |
| 36                                         |  |
| Tell a la la la la la la la la la la la la |  |
| Feuille 1 / 1                              |  |

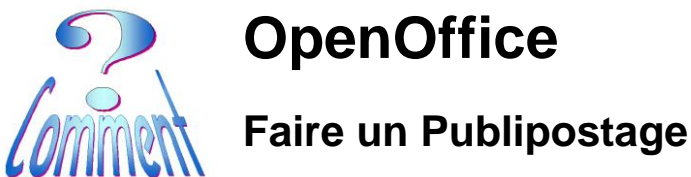

Page 2 de 5 28.05.2016

# 2 – Préparer le document de publipostage

Ouvrir "OpenOffice Texte "

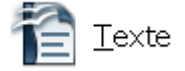

Dans le menu "Edition"

(1xG) sur " Changer de base de données..."

Dans la fenêtre "Changer de base de données"

#### (1xG) sur le bouton "Parcourir"

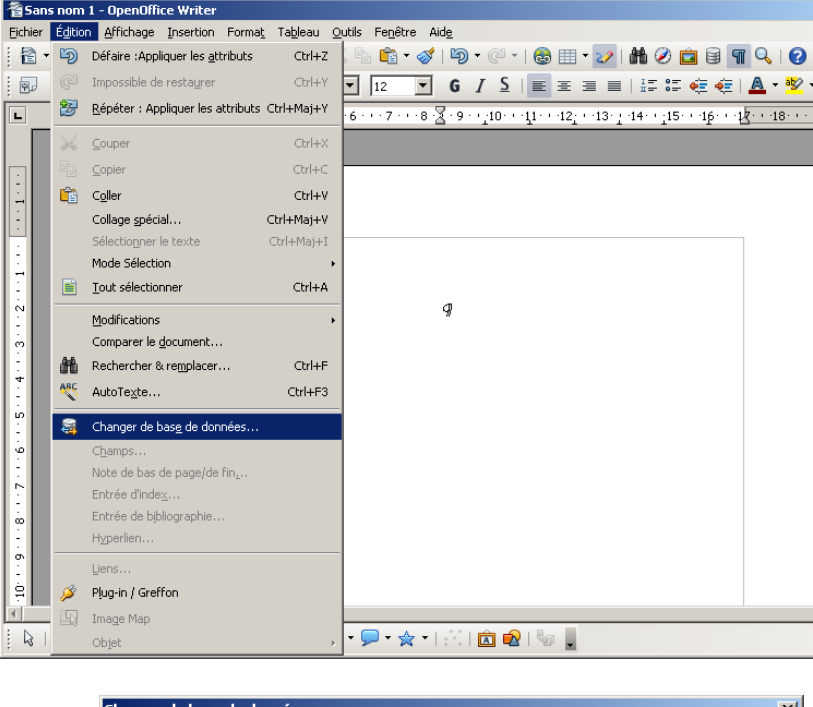

| Changer de base de données                                                                                                    |                                                                                                    | ×              |
|----------------------------------------------------------------------------------------------------|----------------------------------------------------------------------------------------------------|----------------|
| Changer de base de données                                                                                                    |                                                                                                    | Définir        |
| Bases de données utilisées                                                                                                    | Bases de données disponibles                                                                                                    | Dornm          |
|                                                                                                    | 🗄 🤬 Bibliography                                                                                                    | <u>F</u> ermer |
|                                                                                                    |                                                                                                    | Aide           |
|                                                                                                    |                                                                                                    |                |
|                                                                                                    | Parcourir                                                                                                    |                |
| Cette boîte de dialogue permet de remplac<br>accédez dans votre document via les cham<br>bases de données. Un seul changement à l<br>effectuer une sélection multiple à partir de<br>Utilisez le bouton d'exploration pour sélecti | er les bases de données auxquelles vous<br>ps de base de données, par d'autres<br>la fois est autorisé. Yous pouvez<br>la liste de gauche.<br>onner un fichier de base de données. |                |
| Base de données attachée au document                                                                                                    |                                                                                                    |                |

Rechercher et sélectionner le fichier qui contient la Base de données

#### Ici " Liste des sponsors.ods"

(1xG) sur le bouton "Ouvrir"

| ] D:\Mes documents\                                                                                                    |                                                                                                    |
|----------------------------------------------------------------------------------------------------|----------------------------------------------------------------------------------------------------|
| 🔆 🔿 🗸 🗸 🕹 🗸 🖓                                                                                                    | e 🔻 🚱 Rechercher dans : @ Publi 😥                                                                                                    |
| Fichier Edition Affichage Outils ?                                                                                             |                                                                                                    |
| Organiser 🔻 🔣 Ouvrir 💌 Partager a                                                                                              | avec 🕶 Graver » 👬 💌 🗍 🔞                                                                                                    |
| <ul> <li>★ Favoris</li> <li>■ Bureau</li> <li>™ Emplacements récents</li> <li>➡ Téléchargements</li> <li>▲ OneDrive</li> </ul> | Bibliothèqu<br>@ Publipostage AASG<br>@ 2016 - Lettre aux Sponsors.odt<br>@ Chumbs.db<br>@ document fusionné.odt<br>@ ex- Lettre pour publipostage.odt |
| <ul> <li>Bibliothèques</li> <li>Documents</li> <li>Images</li> <li>Informatique</li> </ul>                                     | ≧Lettre fusionnée.odt<br>❷ <mark>Liste des sponsors.ods</mark><br>➡200o - Publipostage.pdf                                                             |

Version 4.1.2

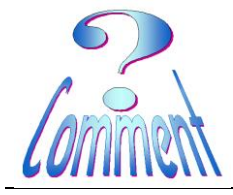

### Faire un Publipostage

**OpenOffice** 

Le fichier de la base de données apparaît dans la fenêtre des "**Bases de données disponibles**" en cliquant sur la croix qui précède le nom de la base, le nom de la feuille utilisée apparaît. Ici " **Sponsor**"

| Changer de base de données                                                                                                    |                                                                                                    | ×            |
|----------------------------------------------------------------------------------------------------|----------------------------------------------------------------------------------------------------|--------------|
| Changer de base de données                                                                                                    |                                                                                                    |              |
| Bases de données utilisées                                                                                                    | Bases de données disponibles                                                                                                    | Derinir      |
|                                                                                                    | 🖽 🔐 Bibliography                                                                                                    | Eermer       |
|                                                                                                    | 🖃 🥵 Liste des sponsors                                                                                                    |              |
|                                                                                                    | Sponsors                                                                                                    | Aide         |
|                                                                                                    |                                                                                                    |              |
|                                                                                                    |                                                                                                    |              |
|                                                                                                    | Parcourir                                                                                                    |              |
|                                                                                                    | Factorium                                                                                                    |              |
| Cette boîte de dialogue permet de rempla                                                                                                    | acer les bases de données auxquelles vous                                                                                                    |              |
| bases de données. Un seul changement «                                                                                                    | imps de base de donnees, par d'autres<br>à la fois est autorisé. Vous pouvez                                                                        |              |
| effectuer une sélection multiple à partir d                                                                                                    | le la liste de gauche.                                                                                                    |              |
| Utilisez le bouton d'exploration pour selec                                                                                                    | ctionner un fichier de base de donnees.                                                                                                    |              |
| Base de données attachée au document .                                                                                                    |                                                                                                    |              |
|                                                                                                    |                                                                                                    |              |
|                                                                                                    |                                                                                                    |              |
| Changer de base de données                                                                                                    |                                                                                                    | ×            |
| Changer de base de données                                                                                                    |                                                                                                    |              |
| Bases de données utilisées                                                                                                    | Bases de données disponibles                                                                                                    | Définir      |
|                                                                                                    | 🗄 🔐 Bibliography                                                                                                    | Eermer       |
|                                                                                                    | 🖃 🤬 Liste des sponsors                                                                                                    |              |
|                                                                                                    | Sponsors                                                                                                    | <u>A</u> ide |
|                                                                                                    |                                                                                                    |              |
|                                                                                                    |                                                                                                    |              |
|                                                                                                    |                                                                                                    |              |
|                                                                                                    | Parcourir                                                                                                    |              |
|                                                                                                    |                                                                                                    |              |
| Cette boite de dialogue permet de rempla                                                                                                    | acer les bases de données auxquelles vous                                                                                                    |              |
| Cette poite de dialogue permet de rempla<br>accédez dans votre document via les cha                                                                                          | acer les bases de données auxquelles vous<br>imps de base de données, par d'autres                                                                  |              |
| Cette poite de dialogue permet de rempla<br>accédez dans votre document via les cha<br>bases de données. Un seul changement a<br>effectuer une sélection multiple à partir d | acer les bases de donnees auxquelles vous<br>imps de base de données, par d'autres<br>à la fois est autorisé. Vous pouvez<br>le la liste de gauche. |              |

(1xG) sur la feuille à utiliser "Sponsor"

(1xG) sur le bouton "Définir" qui est maintenant actif

La Base de données des adresses est maintenant liée au document en cours.

Base de données attachée au document .

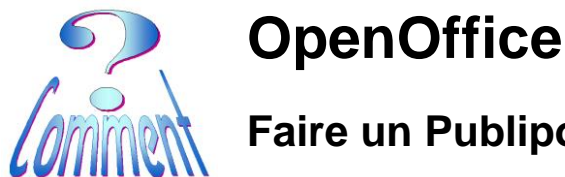

### Faire un Publipostage

# 3 – Insérer les "Champs" dans la lettre de publipostage

Dans le document de publipostage en cours

#### (1xG) sur le l'icône "Source de données"

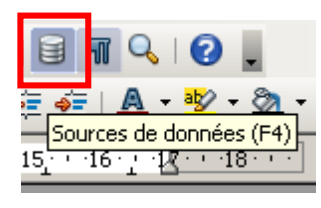

Ou, comme indiqué : F4

Une fenêtre visualisant la source de données s'ouvre dans le haut du document de publipostage (cadre rouge).

On peut y voir les colonnes d'informations de la base de données.

Pour insérer les champs dans le document de publipostage

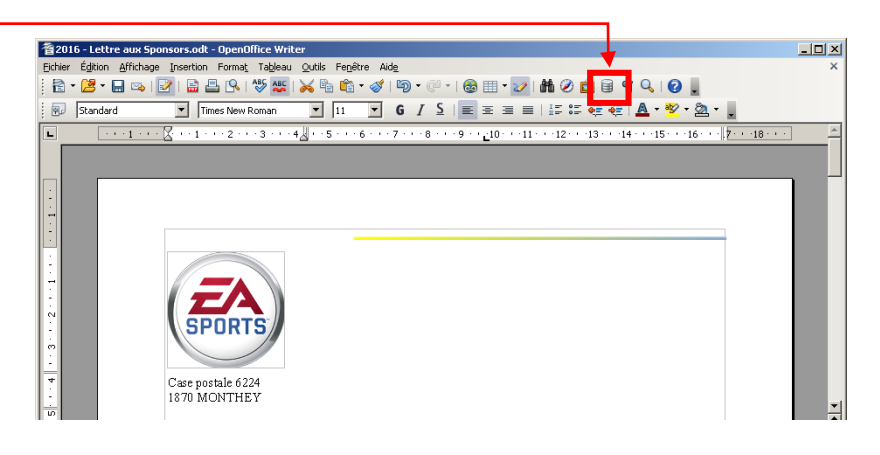

| 5                                                                                                    | b a aff                                                                            |                           |                       |      |                    |          |  |  |
|----------------------------------------------------------------------------------------------------|------------------------------------------------------------------------------------|---------------------------|-----------------------|------|--------------------|----------|--|--|
| 월 2016 - Lettre aux Spons                                                                                                    | ors.odt - UpenUffice Writer                                                        |                           |                       |      |                    |          |  |  |
| Eichier Edition Affichage                                                                                                    | nsertion Format Tableau Outils Fenetre                                             | e Ald <u>e</u>            | _                     | _    |                    | ×        |  |  |
| 📄 🖻 ד 🔔 ד 🔜 👒 🛛 🛃                                                                                                    | - 🖹 • 😕 • 🖬 🛥   🕑   🗟 🖴 (%   ザ 👑   📈 🛍 📽 • 🏈   ÞÐ • 🤍 •   कि 🎟 • 🏏   🏙 🧭 🚞 🗑 📢 🚱 - |                           |                       |      |                    |          |  |  |
| : 💀 Standard                                                                                                    | Times New Roman     11                                                             | • G / S = = =             | 🔳   17 % 🍋 🤙          | A    | • 😻 • 🙇 • 🕛        |          |  |  |
|                                                                                                    |                                                                                    |                           |                       | _    |                    |          |  |  |
| 1: Ym   147   200 444 441 441                                                                                                    |                                                                                    |                           |                       |      |                    |          |  |  |
| 🗉 🥃 Bibliography                                                                                                    | SOCIETE                                                                            | Civilité Identité         | Adresse 2             | CP   | Ville              |          |  |  |
| 🗉 🥁 Liste des sponsors                                                                                                    | BATI-CONSTRUCTIONS                                                                 | Monsieur Jean Cimenti     | Les Roses 13          | 1893 | VIONNAZ            |          |  |  |
| 🖻 🕅 Requêtes                                                                                                    | BANQUE CANTONALE DU VALAIS                                                         | 5 Monsieur Olive Picsous  | Place Centrale 146    | 1870 | MONTHEY            |          |  |  |
| 🖻 🧮 Tables                                                                                                    | STATION SERVICE                                                                    | Madame Paul Pimponi       | Rue de accasias 2     | 1871 | CHOEX              |          |  |  |
| - Sponsors                                                                                                    | BOULANGERIE                                                                        | Monsieur Eric Fraisdujour | Rue des Mitrons 234   | 1868 | COLLOMBEY LE GRAND |          |  |  |
|                                                                                                    | BLANCHISSERIE                                                                      | Madame Justune Savonette  | Rue des Lavandière 13 | 1868 | COLLOMBEY          |          |  |  |
|                                                                                                    | Enregistrement 1 de                                                                | 5 ⊬∢⊁⊁∥                   |                       |      |                    |          |  |  |
|                                                                                                    |                                                                                    |                           |                       |      |                    |          |  |  |
|                                                                                                    | 1 1 1 1 2 1 3 1 4 2 1 5 1 6                                                        | 10.1                      | -11 12 13             | -14  | 15 • • 16 • • •    |          |  |  |
| r r                                                                                                    |                                                                                    | П                         |                       |      |                    | _        |  |  |
| (L) (                                                                                                    |                                                                                    |                           |                       |      |                    |          |  |  |
|                                                                                                    |                                                                                    | ſ                         |                       |      | r                  |          |  |  |
|                                                                                                    |                                                                                    | ý                         |                       |      |                    |          |  |  |
| 17                                                                                                    |                                                                                    | -                         |                       |      |                    |          |  |  |
|                                                                                                    |                                                                                    | l l                       |                       |      |                    |          |  |  |
| N                                                                                                    |                                                                                    | 1                         |                       |      |                    |          |  |  |
|                                                                                                    | SPORTS                                                                             | ۹                         |                       |      |                    |          |  |  |
| m in the second second s |                                                                                    | ſ                         |                       |      |                    |          |  |  |
|                                                                                                    |                                                                                    | ſ                         |                       |      |                    | <b>T</b> |  |  |
| ·                                                                                                    |                                                                                    | ģ                         |                       |      |                    | *        |  |  |
| *                                                                                                    | Jase postale 6224¶                                                                 |                           |                       |      | r                  |          |  |  |
| I - I - I - I - I - I - I - I - I - I -                                                                                                    | 870-MONTHEY                                                                        | 1                         |                       |      |                    | 3        |  |  |
| 1                                                                                                    |                                                                                    |                           |                       |      |                    |          |  |  |
|                                                                                                    |                                                                                    |                           |                       | _    |                    |          |  |  |
| : K 🖌 🗖 🔾 🖌 1                                                                                                    |                                                                                    | - 18 - 18 🖸 🛃 🖉 📕         |                       |      |                    |          |  |  |

(1xG et maintenir) sur la tête de colonne (sur le nom du champ) et glisser à l'endroit où ce champ doit apparaître.

Ici c'est le champ "Société" qui a été "glissé et lâché" à l'end roit désiré.

| 2016 - Lettre aux Sponsors.or             | dt - OpenOffice Writer                                             |                 |                    |                          |      |                    | _ 🗆 × |
|-------------------------------------------|--------------------------------------------------------------------|-----------------|--------------------|--------------------------|------|--------------------|-------|
| Eichier Édition Affichage Insertio        | on Forma <u>t</u> Ta <u>b</u> leau <u>O</u> utils Fe <u>n</u> être | Aid <u>e</u>    |                    |                          |      |                    | ×     |
| 🖹 • 😕 • 🔛 👒   🕑   🗎                       | 🕒 🔍 i 🖑 😅 i 📈 🗞 🛍 📬 🗸                                              | 🧭 i 🗐 -         | © -   🍪 🏢 -        | 2 👬 🧭 💼 🗟                | 97 Q |                    |       |
| Contenu de tableau 💌                      | Times New Roman 12                                                 | - 6 /           | 2 <b>E</b> = = =   | i 🔲   i= i= 👳 🤕          | = 4  | ••••••••••         |       |
| BIBIXEGIDI                                | 🋍   🎯 •   🤰 🐉 👬   🛠 🌱                                              | $\Delta \mid A$ | 12 🗟 🚳 🔤           |                          |      |                    |       |
| 🗄 🝓 Bibliography                          | SOCIETE                                                            | Civilité        | Identité           | Adresse 2                | CP   | Vile               |       |
| 🗉 👼 Liste des sponsors                    | BATI-CONSTRUCTIONS                                                 | Monsieur        | Jean Cimenti       | Les Roses 13             | 1893 | VIONNAZ            |       |
| 🖲 🛅 Requétes                              | BANQUE CANTONALE DU VALAYS                                         | Monsieur        | Olive Picsous      | Place Centrale 146       | 1870 | MONTHEY            |       |
| 🖃 🧮 Tables                                | STATION SERVICE                                                    | Madame          | Paul Pimponi       | Rue de accasias 2        | 1871 | CHOEX              |       |
| - Sponsors                                | BOULANGERIE                                                        | Vonsieur        | Eric Fraisdujour   | Rue des Mitrons 234      | 1868 | COLLOMBEY LE GRAND |       |
| and approximation a                       | BLANCHISSERIE                                                      | Madame          | Justune Savonette  | Rue des Lavandière 13    | 1868 | COLLOMBEY          |       |
|                                           | Enregistrement 1 de                                                | 5               | H I I I I          | -                        |      |                    |       |
| L · · · 1 · · · · · · · · 1               | 2 3 4 5 6 .                                                        | 7               | 8 - 1 - 2 - 1 - 10 | · ·11 · 1 ·12 · · 13 · · | -14  | 15 16              |       |
|                                           |                                                                    |                 |                    |                          |      |                    |       |
| E E                                       |                                                                    |                 | П                  |                          |      |                    |       |
| 1 <b></b>                                 |                                                                    |                 |                    |                          |      |                    |       |
|                                           |                                                                    |                 |                    |                          |      |                    |       |
|                                           |                                                                    |                 |                    |                          |      |                    |       |
|                                           |                                                                    |                 | Ϋ́ Υ               |                          |      |                    |       |
|                                           |                                                                    |                 | ÷ 🖌                |                          |      |                    |       |
| N .                                       | DODTO                                                              |                 | · · · · ·          |                          |      |                    |       |
| - 3                                       | PURIS                                                              |                 |                    |                          |      |                    |       |
| in la la la la la la la la la la la la la | / /                                                                |                 | <20CH              | (TE>                     |      |                    |       |
|                                           |                                                                    |                 | 1                  |                          |      |                    |       |
|                                           |                                                                    |                 | 1                  |                          |      | _                  | -     |
| Case p                                    | oostale 0.224¶                                                     |                 | Í                  |                          |      |                    |       |
| - 1870 P                                  | MONTHEY                                                            |                 |                    |                          |      |                    |       |

Version 4.1.2

Page 5 de 5 28.05.2016

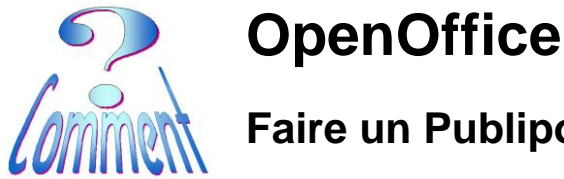

### Faire un Publipostage

Procéder de la même manière pour insérer (et réinsérer) les champs désirés (mis en rouge ici pour l'exemple et les distinguer du texte de la lettre à publiposter en noir)

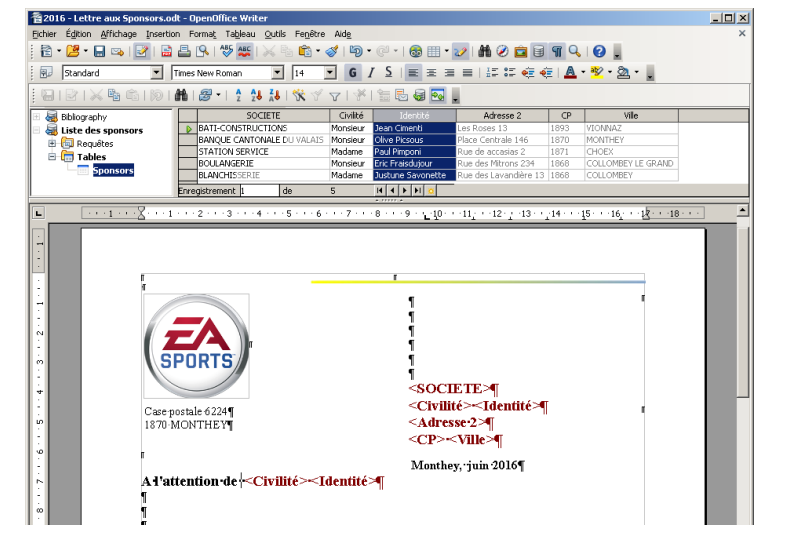

# 4 – Imprimer le publipostage

Ouvrir le menu "Outils"

(1xG) Assistant de publipostage"

| 🖀 2016 - Lettre aux Sponsors.odt - OpenOffice Write                                            |                 |                             |                                 | _ 🗆 🗵 |
|------------------------------------------------------------------------------------------------|-----------------|-----------------------------|---------------------------------|-------|
| Eichier Égition Affichage Insertion Format Tableau                                             | utils Fenêtre   | Aide                        |                                 |       |
| 🔁 • 🔀 • 🔜 👒   🛃 📾 🖴 🕵   🖑 🌉                                                                    | 🍯 Orthogra      | phe et grammaire F7         | 💷 • 🕢 🛍 🖉 🗰 🗐 🕥 🔍 😰 💂           |       |
| 😥 Contenu de tableau 💌 Times New Roman                                                         | Langue          | ,                           | ≝ ≡ =   ## ## 4≣ 4≣ • 🙅 • 💁 • 💄 |       |
| - 🗟 i 🖉 i 🗶 🗞 🖄 i 🎯 i 🕅 i 🦉 • i 🎍 🕺                                                            | Statistic       | ies                         | - 💀 🖌                           |       |
| Tableau                                                                                        | Numerot         | ation des chapitres         |                                 |       |
|                                                                                                | Notes de        | bas de page/de fin          |                                 |       |
|                                                                                                | Gallery         |                             | -                               |       |
|                                                                                                | Lecteur :       | le médias                   |                                 |       |
|                                                                                                | <u>B</u> ase de | données bibliographique     |                                 | *     |
|                                                                                                | Assistan        | Publipostage                | 10 11 12 13 14 15 16 1/ 18      |       |
|                                                                                                | Trier           |                             |                                 |       |
|                                                                                                | Calcyler        | Ctrl++                      |                                 |       |
| SPORTS/                                                                                        | Actualise       | r 🔸                         |                                 |       |
|                                                                                                | Macros          | ,                           | OCTETENT                        |       |
| 4                                                                                              | Gestionn        | aire des <u>e</u> xtensions | ivilité ~ Identité M            |       |
| Case postale 6224¶                                                                             | Paramét         | ages du filtre ½ML          | drassar2                        |       |
| 1870 MONTHEY                                                                                   | Options         | fAutoCorrection             |                                 |       |
|                                                                                                | Personn         | liser                       | P>< VIIIe>                      |       |
|                                                                                                | Options.        |                             | inthey. juin 2016¶              |       |
| A l'attention de - <c< th=""><th>vilité&gt;~]</th><th>dentité&gt;¶</th><th></th><th></th></c<> | vilité>~]       | dentité>¶                   |                                 |       |
|                                                                                                |                 |                             |                                 |       |
|                                                                                                |                 |                             |                                 |       |

### <<(1xG) sur "Enregistrer, imprimer ou envoyer"

La fusion s'effectue ...

Dans la nouvelle fenêtre, sélectionner les options désirées.

### (1xG) sur "Enregistrer les documents"....

Les options choisies ici sauveront en un seul fichier TOUTES les lettres à imprimables en 1 fois.

Étapes istrer, imprimer ou envoyer le l'une des options ci-de Enregi<u>s</u>trer le document de base Sélectionner un type de document • Enregistrer le document fusionné Imprimer le document fusionné 3. Insérer un bloc d'adresses C Envoyer le document fusionné par e-mai 4. Créer une salutation le document fusionné er la mise en n 6. Éditer le document • Enregistrer comme document unique Personnaliser le do C Enregistrer comme docur C De 1 Enregistrer les doguments Aide << Précédent Suit Annuler

Pour comprendre la signification de options (1xG) sur le bouton "Aide"